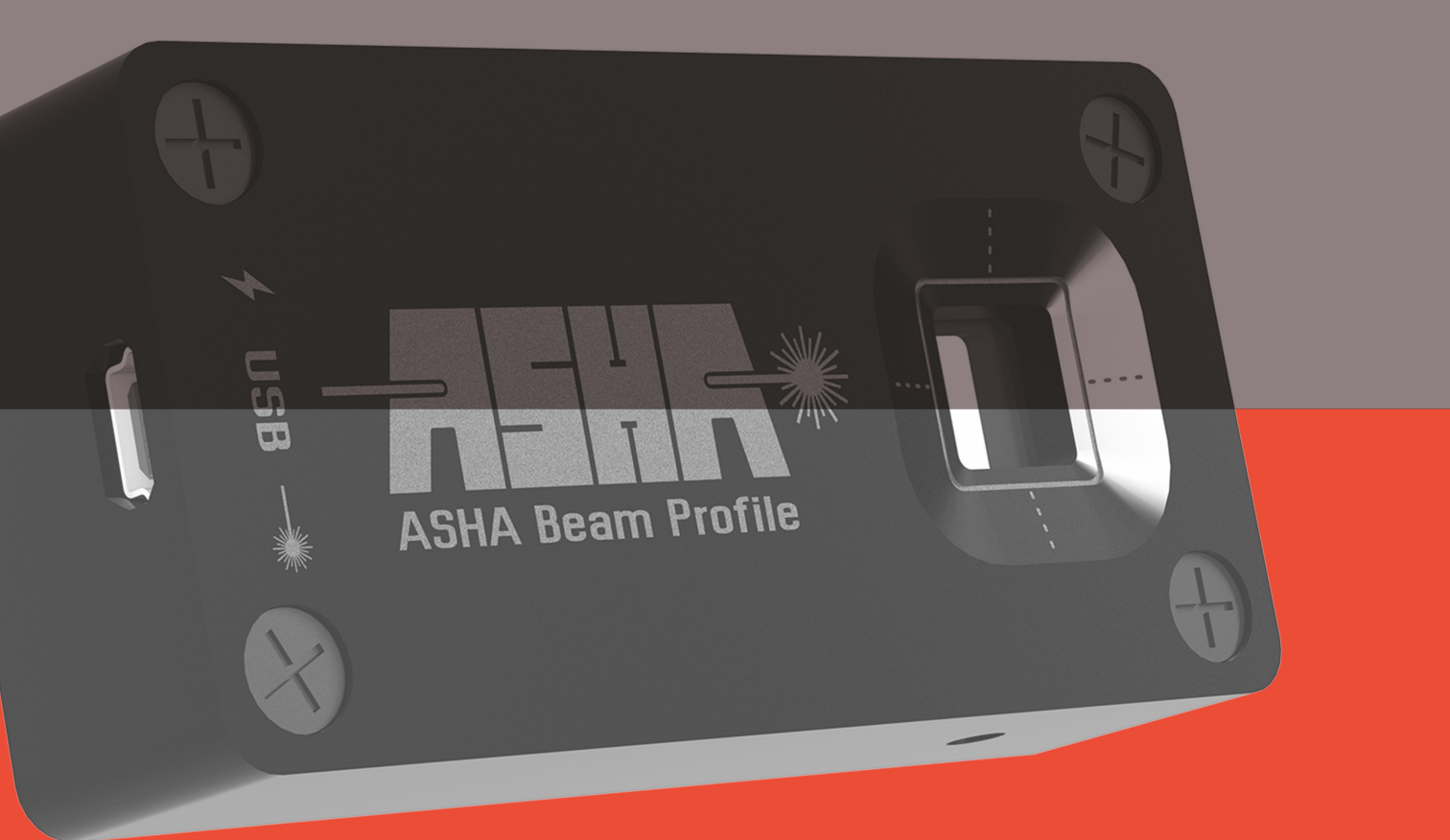

## نمایی پرتو آشا توان سنج نیمه هادی متصل به رایانه PMB-104

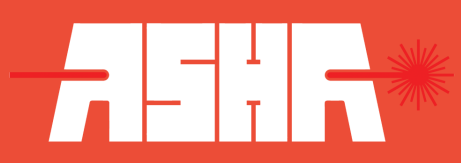

## درباره سازنده

شرکت دانشبنیان نمایه پرتو آشا، در سال ۱۳۹۴، با هدف طراحی و تولید ابزار و تجهیزات اپتوالکترونیکی و اپتومکانیکی برنامهپذیر موردنیاز جامعهٔ علمی و صنعتی کشور، فعالیت خود را آغاز نمود و با بهرهمندی از توان و دانش داخلی توانست طیف گستردهای از این تجهیزات را طراحی و تولید نماید. از آنجایی که مهمترین امر در صحت کارکرد تجهیزات اندازهگیری کالیبرهبودن و کوکپذیری آنها است، این شرکت، با طراحی و ساخت کالیبراتور دستگاههای توانسنجی اپتیکی، امکان کالیبراسیونهای دورهای را فراهم آورده است.

## زمينه فعاليت

اصلی ترین زمینه فعالیت این شرکت در حوزه طراحی و تولید تجهیزات مرتبط با لیزر، اپتیک و فوتونیک است و بهصورت کلی در زمینههای زیر قابل تقسیمبندی می باشد:

» راهانداز لیزر دیودی
 » پایدارساز لیزر دیودی
 » تجهیزات اندازهگیری پارامترهای لیزری مانند توانسنج، نمایهسنج، حسگر فوقسریع نیمههادی
 » انواع ماسکهای لیتوگرافی
 » جابجاگرهای خطی با راهانداز موتور پلهای
 » کالیبراسیون تجهیزات توانسنجی و پروفایلمتری
 » طراحی و تولید نرمافزار برای تسهیل کار با محصولات الکترواپتیکی و اپتومکانیکی برنامه پذیر

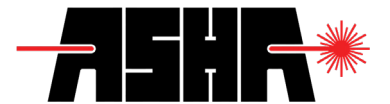

#### همکاری در پروژهها

با توجه به توانمندی متخصصین نمایه پرتو آشا در حوزههای لیزر، اپتیک و فوتونیک، مراکز علمی و صنعتی میتوانند جهت برونسپاری طراحی و ساخت بخشهای مختلف پروژههای خود با ما تماس برقرار نمایند.

ازجمله خدماتی که توسط این شرکت ارائه می شود می توان به موارد زیر اشاره نمود: » طراحی و تولید مکانیزمهای اندازهگیری دقیق پارامترهای لیزر،اپتیک و فوتونیک » طراحی و تولید نرمافزارهای کنترلی و پردازشی در زمینهی لیزر، اپتیک و الکترواپتیک » رابطهای نرمافزاری و سخت افزاری جهت اتصال محصولات شرکت با سایر دستگاهها » راهاندازهای کنترل جریان و کنترل ولتاژ برای کاربردهای خاص » کالیبراسیون دستگاههای توانسنج و پروفایلمتر

سفارشی سازی

طراحی تمامی محصولات جهت کاربردهای متعارف بهینهسازی گردیدهاند. علاوه بر این مشتریان میتوانند برای کاربردهای دیگر که در آنها نیاز به بازطراحی است نسبت به طرح مسأله با کارگروه فنی شرکت اقدام نمایند تا پس از امکانسنجیهای مربوطه، مراحل ساخت پیگیری گردد.

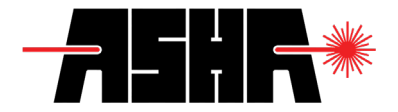

## مشخصات اصلی دستگاه

آشناسازی

اندازهگیری توان خروجی منابع نوری بسیار حائز اهمیت است. به عنوان نمونه، توان اپتیکی لیزرهای استفاده شده در مصارف پزشکی، بسیار حساس بوده و اگر عملکرد دستگاه از بازه مربوطه خارج گردد، میتواند آسیبهای جبرانناپذیری برجای بگذارد. همچنین در کاربردهای آزمایشگاهی و پژوهشی لیزر، همواره لازم است توان خروجی منابع لیزری مورد اندازهگیری قرار گیرد. علاوهبر موارد ذکر شده، لازم است به لزوم کالیبراسیون تجهیزات لیزری صنعتی و تجهیزات لیزری نظامی اشاره توجه ویژه داشت.

از اینرو توانسنج نیمههادی متصل به رایانه، برای کاربردهای با دقت بالای لیزری طراحی و ساخته شده است. تولیدات این شرکت میتواند نیاز جامعه علمی و صنعتی کشور را در حوزهی توانسنجی به خوبی برآورده سازد.

دستگاه توانسنج نیمههادی متصل به رایانه می تواند با توجه به ویژگی های کاربرد موردنظر، سفارشی سازی گردد. به عنوان مثال، این امکان فراهم است تا متناسب با بازهی طول موجی و توانی مورد استفاده، تغییرات لازم در حسگر و فیلتر اپتیکی دستگاه اعمال گردد تا کاربرد مورد نظر حاصل گردد.

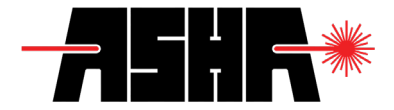

## قابليتها

## كاربردها

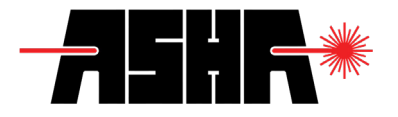

#### مشخصات فنى

| واحد | بیشینه   | بهينه                      | كمينه                | محدوده کاری                    |
|------|----------|----------------------------|----------------------|--------------------------------|
| V    | 5.25     | 5                          | 4.75                 | ولتاژ ورودى*                   |
| mA   | 100      | 50                         | 30                   | جریان ورودی*                   |
| nm   | 1100     | -                          | 350                  | بازه طولموجی قابل اندازهگیری** |
| mW   | 1000     | -                          | 0.01                 | توان پر تو تابشی***            |
| % ±5 |          |                            | خطای اندازه گیری     |                                |
|      | 10       | x 10 mm <sup>2</sup>       | سطح حساس حسگر        |                                |
|      | 9        | x 9 mm <sup>2</sup>        | سطح ورودی حسگر       |                                |
|      | 73.3 x 3 | 6.3 x 18.6 mm <sup>3</sup> | ابعاد                |                                |
|      |          | < 200 gr                   | وزن                  |                                |
|      | USB 2    | 2.0 Full Speed             | نحوه اتصال كامپيوتري |                                |

\* تغذیه مورد نیاز دستگاه از طریق ارتباط USB 2.0 تأمین می شود.

\*\* حداکثر پهنای طیف پرتو تابشی باید 2nm± باشد.

\*\*\* به شرطی که از تمامی سطح ورودی دستگاه استفاده شود.

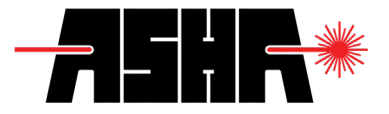

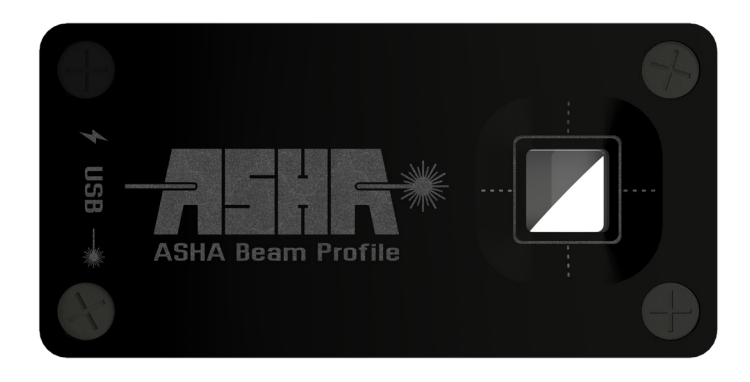

#### شکل ۱. توانسنج نیمههادی متصل به رایانه-نمای روبرو

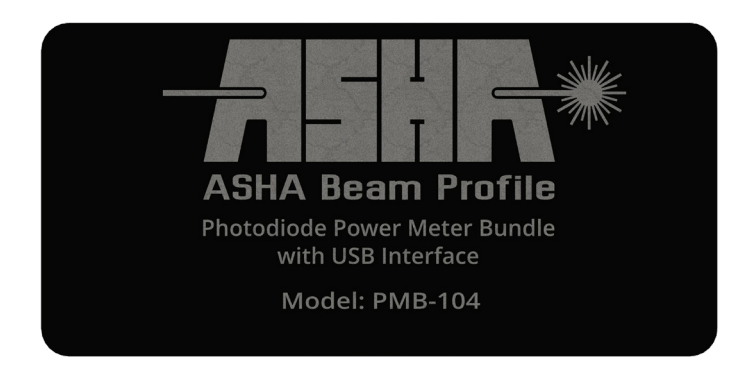

شکل ۲. توانسنج نیمههادی متصل به رایانه-نمای پشت

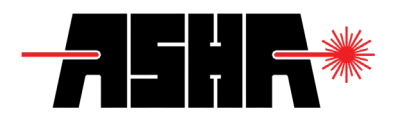

فهرست

| ۳  | درباره سازنده                |
|----|------------------------------|
| ٣  | زمينه فعاليت                 |
| ۴  | همکاری در پروژهها            |
| ۴  | سفارشی سازی                  |
| ۵  | مشخصات اصلی دستگاه           |
| ۵  | آشناسازى                     |
| ۶  | قابليت ها                    |
| ۶  | كاربردها                     |
| ۷  | مشخصات فنى                   |
| ۱۰ | بخشهای دستگاه                |
| ۱۰ | محتويات درون جعبه            |
| ۱۱ | اجزاء کنسول توانسنج نیمههادی |
| ۱۲ | نمودار عملكرد اجزا           |
| ۱۳ | ر اهاندازی                   |
| ۱۳ | امنيت                        |
| 14 | آماده سازی و اندازه گیری     |
| ۱۵ | الزامات                      |
| 18 | تعمیر و نگهداری              |
| 18 | نگهداری                      |
| ۱۲ | رابط كاربرى                  |
| ۲۷ | گارانتی و خدمات              |
| ۲۸ | شرايط كاليبراسيون            |
| ۲۹ | مشخصات ابعادى                |

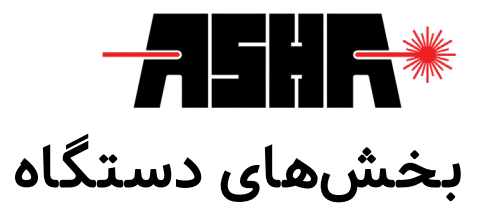

محتويات درون جعبه

لطفا در اولین بررسی خود از قرار داشتن همهی موارد زیر درون بستهبندی اطمینان حاصل فرمایید.

توانسنج نیمههادی متصل به رایانه
 دفترچه راهنما (همین دفترچه)<sup>\*</sup>
 دفترچه راهنما (همین دفترچه)<sup>\*</sup>
 کابل اتصال Mini USB دستگاه به رایانه
 ۲ عدد
 ۲ پیچ ۸۸
 ۲ دیسک فشرده یا حافظه فلش شامل نرمافزار
 ۱ عدد
 ۲ سریال نامبر نرمافزار تحلیل پرتو

\*جهت سهولت و دسترسی سریع به دفترچه راهنمای کاربردی، میتوان با استفاده از نرمافزارهای اسکن QRcode، کد درج شده در بستهبندی را اسکن کرده و فایل PDF همین دفترچه را دانلود نمایید.

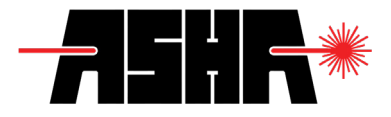

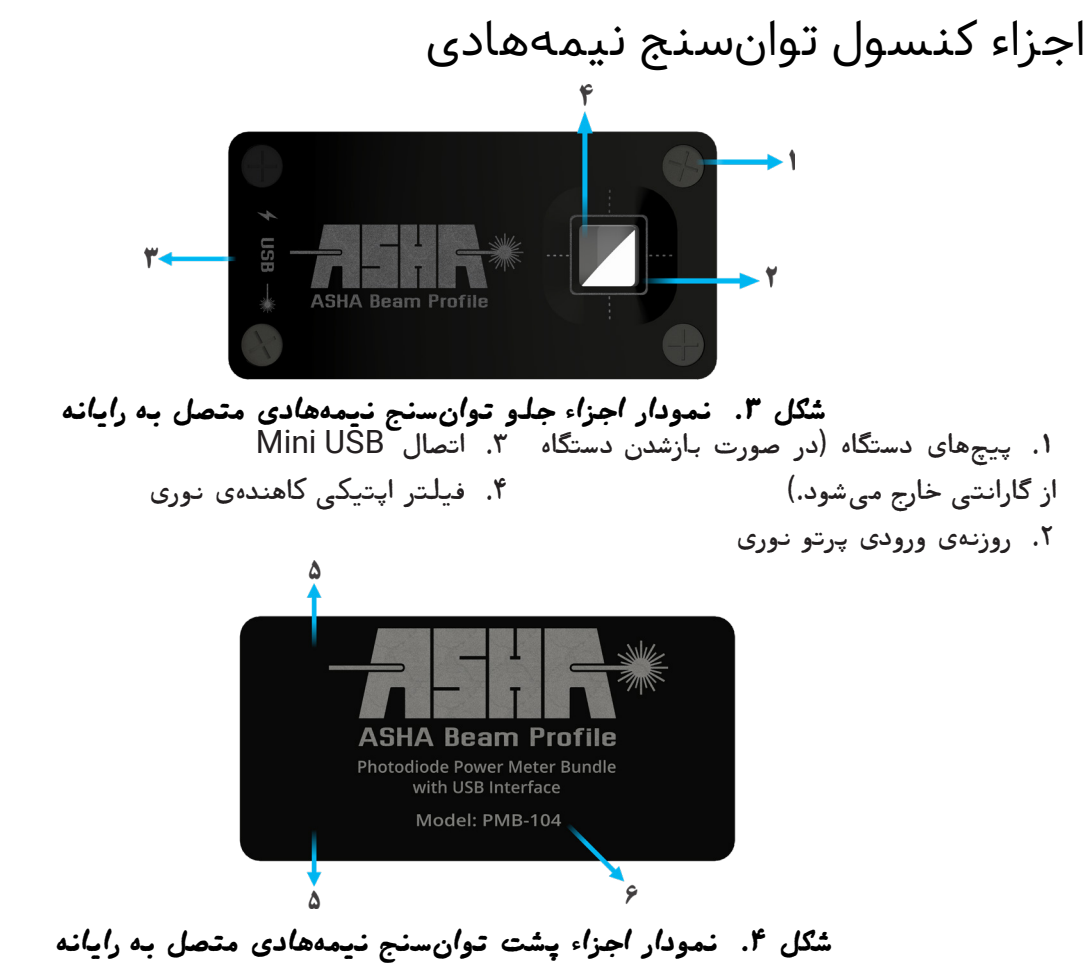

۵. پیچهای M4 جهت نگهداری توانسنج در چیدمان اپتیکی
 ۶. مشخصات هر توانسنج در پشت دستگاه ثبت شده است و هر دستگاه سریال نامبر منحصر بفردی دارد.

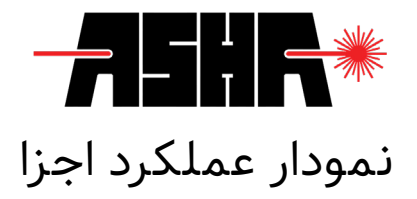

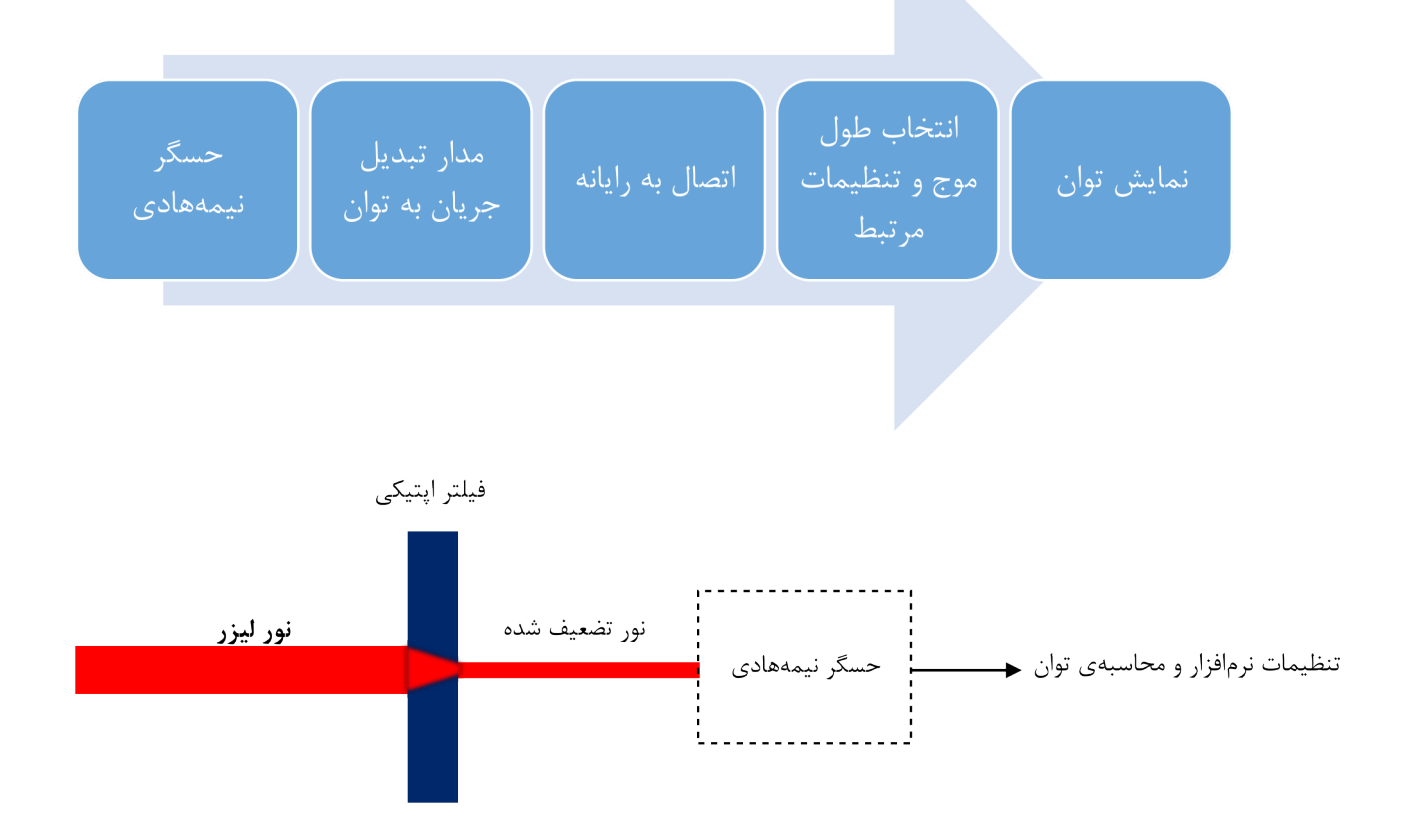

شکل ۵. نمودار عملکرد اجزاء توانسنج نیمههادی متصل به رایانه

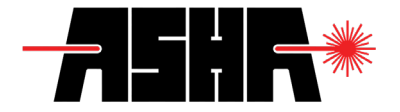

## راەاندازى

امنيت

باید توجه داشت که تمام نکات ایمنی ذکر شده در این دفترچه راهنما تنها زمانی مفید است که از دستگاه مطابق شرایط ذکر شده و برای کاربردهای آمده در دفترچه جاری استفاده شود. این دستگاه توانسنج باید با کابل مناسب و شیلددار به رایانه متصل شود. در صورتی که نیاز به جایگزینی برخی از قطعات ساخت شرکت نمایه پرتو آشا با تولیدات دیگر شرکتها می باشد، لازم است مراتب را به صورت کتبی با بخش فنی شرکت درمیان بگذارید. در صورتیکه تغییری در اجزای دستگاه اعمال شود، ممکن است عملکرد آن دچار اشکال گردد.

با توجه به بازتاب جزئی بدنه و فیلتر اپتیکی دستگاه توصیه میشود هنگام بستن دستگاه در مکان مورد نظر، ابتدا منبع نوری را خاموش نموده یا خروجی آن را در حالت کمتوان قرار دهید. همچنین لازم است پرتو نوری به صورت متعامد بر سطح حسگر بتابد.

این دستگاه اندازهگیری دقیق، تنها زمانی قابل کالیبراسیون خواهد بود که مطابق بستهبندی اولیه در فوم و جعبه مخصوص قرار داده شود. توصیه میشود در صورت لزوم جهت دریافت بستهبندی جایگزین اقدام نمایید.

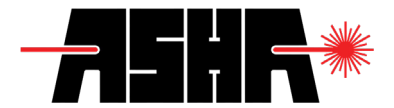

## آماده سازی و اندازه گیری

برای راهاندازی دستگاه ابتدا لازم است با توجه به نکات ایمنی، دستگاه توانسنج خریداری شده از محصولات شرکت را به صورت عمود بر محور انتشار پرتو، با اتصال مناسب در محل موردنظر قرار دهید وسپس کابل دستگاه را به رایانه متصل نمایید.

سپس با استفاده از کابل Mini USB موجود در بستهبندی، توانسنج را به رایانه متصل کنید و با استفاده از توضیحات مندرج در بخش رابط کاربری اقدام به نصب و راهاندازی نرمافزار ASHA Light Analysis نمایید.

این دستگاه تغذیهی خود را بصورت مستقیم از رایانه تامین میکند و نیاز به هیچگونه منبع تغذیهی خارجی ندارد. بدلیل استفاده از مدار اندازهگیری توان بسیار حساس بکار رفته در این توانسنج، توصیه میشود به منظور کاهش نویز و در نتیجه خطاهای محیطی بر روی نتیجهی نهایی، درصورتیکه از لپتاپ استفاده میکنید، شارژر رایانه را به پریز با اتصال زمین مناسب متصل کنید و در صورتیکه این امکان وجود نداشت، صرفا از باتری لپتاپ استفاده نمایید.

سپس با استفاده از توضیجات مندرج در بخش رابط کاربری با توجه به منبع نوری مورد استفاده، اقدام به تنظیم بخشهای مختلف نرمافزار مانند طول موج، دقت نمایش، نوع نمودار و غیره نمایید.

در پایان کافیست با روشن نمودن منبع پرتو نوری و یا حذف موانع مسیر انتشار، اندازهگیری لازم را انجام دهید.

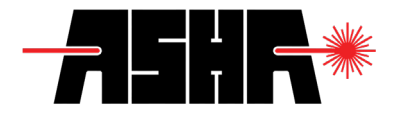

#### الزامات

- » سیستم عامل ویندوز (یکی از نسخههای ۲ یا ۱۰)
  - 2GHz Processor «
    - 8GB RAM\* «
  - 1GB Disk Space «
- Screen Resolution of a minimun 1366x768 «
  - .Net Framework 4.5.2 «
  - Dedicated USB 2.0 (Full Speed)\*\* «

<sup>\*</sup>نرمافزار تمام دادههای دریافتی را در حافظه اصلی (Ram) نگهداری میکند و تا زمانیکه این دادهها نخیره نشده باشند، فضای حافظه اصلی اشغال میماند. در صورتیکه بیش از فضای موجود در حافظه اصلی دادهگیری انجام شود، نرمافزار با مشکل مواجه می شود. علیرغم اینکه در چنین مواردی نرمافزار دادهها را به صورت خودکار به حافظه جانبی منتقل میکند، توصیه می شود میزان دادهگیری متناسب با فضای موجود در حافظه اصلی صورت پذیرد. نرمافزار هیچ وظیفهای برای نخیره سازی خودکار دادهها ندارد.

\*\* اکیداً توصیه می شود از کابل USB استاندارد با Ferrite bead استفاده شود (در بستهبندی موجود است). استفاده از کابل افزایش طول می تواند در عملکرد دستگاه اخلال ایجاد کند.

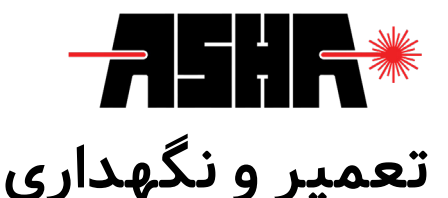

نگهداری

هیچ یک از بخشهای توانسنج نیمههادی قابل اتصال به رایانه جهت تعمیر توسط کاربر طراحی نشده است. درصورت برخورد با هرگونه مشکل در استفاده از توانسنج نیمههادی اکیداً توصیه میشود با بخش پشتیبانی شرکت تماس گرفته شود. هرگونه دستکاری در دستگاه میتواند باعث لغو ضمانتنامه شود.

لطفاً به محدودیتهای توانی نوشته شده در جدول مربوطه توجه ویژه داشته باشید. دستگاه توانسنج نیمههادی پایداری و کالیبره بودن مطلوبی در گذر زمان دارد (حدود شش ماه). شرکت نمایه پرتو آشا با هدف حفظ دقت و کارایی این دستگاه، توصیه میکند بصورت سالیانه برای کالیبراسیون اقدام نمایید.

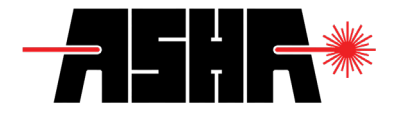

### رابط کاربری

#### نصب نرمافزار

جهت نصب نرمافزار نیازی به اتصال اینترنت و یا دستگاه به رایانه نمی باشد. درصورت اتصال رایانه به اینترنت، نرمافزار نصاب آشا به صورت خودکار آخرین نسخه نرمافزار تحلیل پرتو را بارگیری و نصب میکند. برای نصب این نرمافزار با استفاده از حافظهی فلش یا دیسک فشرده ی موجود در بسته بندی، نرم افزار را با اجرای فایل Light.Analysis.Setup.exe یا اجرای Autorun نصب نمایید.

درصورتیکه dot Net Framework لازم روی سیستم عامل نصب نباشد، نرمافزار نصاب آشا بهصورت خودکار اقدام به نصب آن پکیج میکند.

با انتخاب لینک Licenses terms and conditions می توانید شرایط مجوز بهرهبرداری از نرمافزار را مطالعه نمایید. همچنین در این مرحله می توانید در صورتیکه مسیر دیگری جز مسیر پیشفرض برای نصب نرمافزار مد نظر دارید، آن را تعیین نموده و پس از تأیید قوانین مزبور اقدام به نصب نمایید. "شکل ۶."

سپس با وارد کردن سریال نامبر ارائه شده به همراه دستگاه در بخش Serial، روی گزینهی Next کلیک نمایید. "شکل ۲."

درصورتیکه روی سیستم خود بیش از یک کاربر تعریف شده دارید و میخواهید تا نرمافزار صرفا برای نام کاربری ای که درحال استفاده از آن هستید فعال شود، گزینهی Only for me

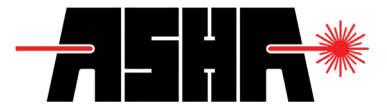

را انتخاب کنید و درصورتیکه تمایل دارید تمامی کاربران قادر به استفاده از نرمافزار باشند، گزینهی Everybody را انتخاب کنید. "شکل ۸."

| × ASHA Beam Profile Light Analysis     | ×<br>ASHA Beam Profile<br>Light Analysis                                                          |
|----------------------------------------|---------------------------------------------------------------------------------------------------|
| Please enter your customer information | Setup requires 8.55 MB in:                                                                        |
| User Name:<br>Windows User             | C:\Program Files (x86)\ASHA Beam Profile\Light Analysis\                                          |
| Organization:                          |                                                                                                   |
| Serial                                 | You must agree to the <u>Licenses terms and conditions</u> before you can install Light Analysis. |
|                                        |                                                                                                   |
|                                        | I agree to the License terms and conditions.                                                      |
|                                        |                                                                                                   |
| Back Next                              | Next                                                                                              |
| ASHA Installer                         | As its instance                                                                                   |

شکل ۲. وارد کردن سریال نامبر

شکل ۶. تعیین محل نصب نرمافزار

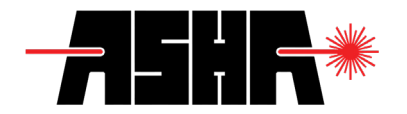

سپس در این مرحل می توانید مکانهایی از سیستم که نیاز به افرودن میانبر نرمافزار را دارید انتخاب نمایید. «شکل ۹.»

| ×<br>ASHA Beam Profile<br>Light Analysis                                                                                                    | ×<br>ASHA Beam Profile<br>Light Analysis                                         |
|----------------------------------------------------------------------------------------------------|----------------------------------------------------------------------------------|
| Create application shortcuts<br>Create shortcuts for Light Analysis in the following locations:<br>Desktop<br>Start Menu Programs folder<br>Startup folder<br>Quick Launch toolbar | Light Analysis installation type<br>Install Light Analysis for:<br>O Only for me |
| Back Next<br>ASHA Installer<br>شکل ۹. تعیین مکانهای میانبر نرمافزار                                                                                                    | Back Next ASHA Installer شکل ۸. تعیین سطح دسترسی کاربران                         |

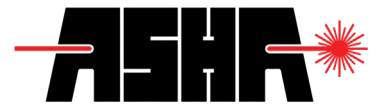

جهست تغییسر و شخصی سازی نصب افزونه های نرمافسزار می توانیسد با انتخاب حالت نصب Custom به صفحه مربوطه رفته و پسس از شخصی سازی حالت برنامه، مراحل نصب را ادامه دهید در غیر اینصورت جهت نصب به صورت پیشفرض، حالت Typical را انتخاب نماییدد. «شکل ۱۰.»

| ASHA Beam Profile<br>Light Analysis                                                                                                    | ×<br>ASHA Beam Profile<br>Light Analysis         |
|----------------------------------------------------------------------------------------------------|--------------------------------------------------|
| Please wait while the Setup Wizard installs Light Analysis. This<br>may take several minutes.<br>Status:<br>Extracting prerequisite software | Choose the setup type that best suits your needs |
| ASHA installer                                                                                                    | ASHA Installer                                   |

شکل 11. نصب فایلهای مورد نیاز

شکل ۱۰. شخصی سازی افزونهها

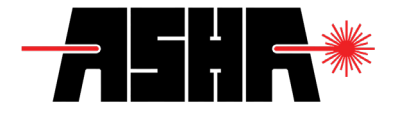

اندکی صبر کنید تا فایلها از حالت فشرده خارج شوند و در مسیرهای مشخص شده قرار گیرند. مراحل نصب با موفقیت به پایان رسیده است و می توانید با کلیک کردن روی دکمه Run نرمافزار را اجرا نماسد. «شکل ۱۲.»

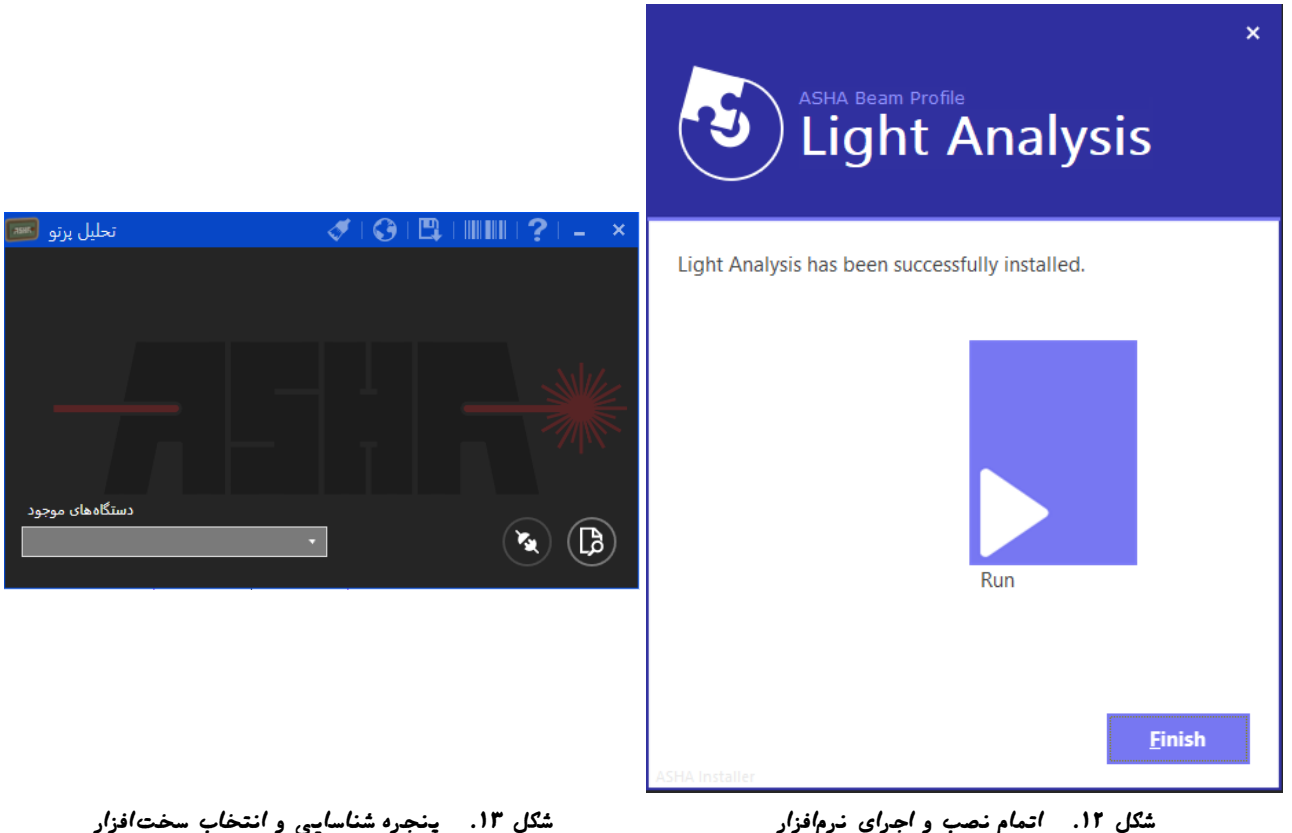

شکل ۱۲. اتمام نصب و اجرای نرمافزار

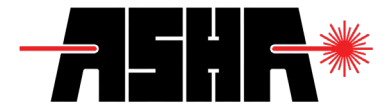

اتصال نرمافزارى

پس از نصب کامل نرمافزار تحلیل پرتو و درایورهای نرمافزاری لازم، می توان نرمافزار را اجرا نمود. پس از متصل نمودن کابل USB دکمه جستجو را کلیک کرده تا لیست محصولات متصل شده مشخص گردد. سپس با انتخاب دستگاه توان سنج از میان لیست دستگاه های متصل، ارتباط نرمافزاری دستگاه را برقرار نمود.

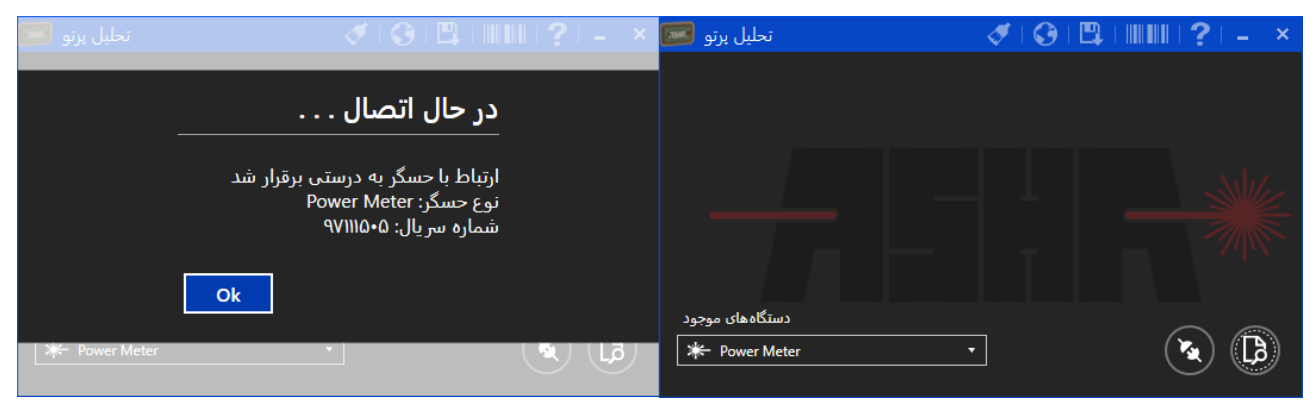

شکل ۱۵. اتصال نرمافزاری به دستگاه توانسنج

شکل ۱۴. شناسایی دستگاههای متصل

درصورتیکه در این مرحله موفق به برقراری ارتباط با سخت افزار نشدید بدان معنی است که مراحل نصب نرمافزار یا درایورهای مربوطه با موفقیت به انجام نرسیده است و لازم است با بخش پشتیبانی شرکت تماس حاصل فرمایید.

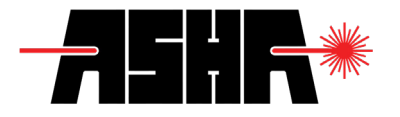

#### در ادامه به معرفی اجزاء نرمافزار توانسنج می پردازیم:

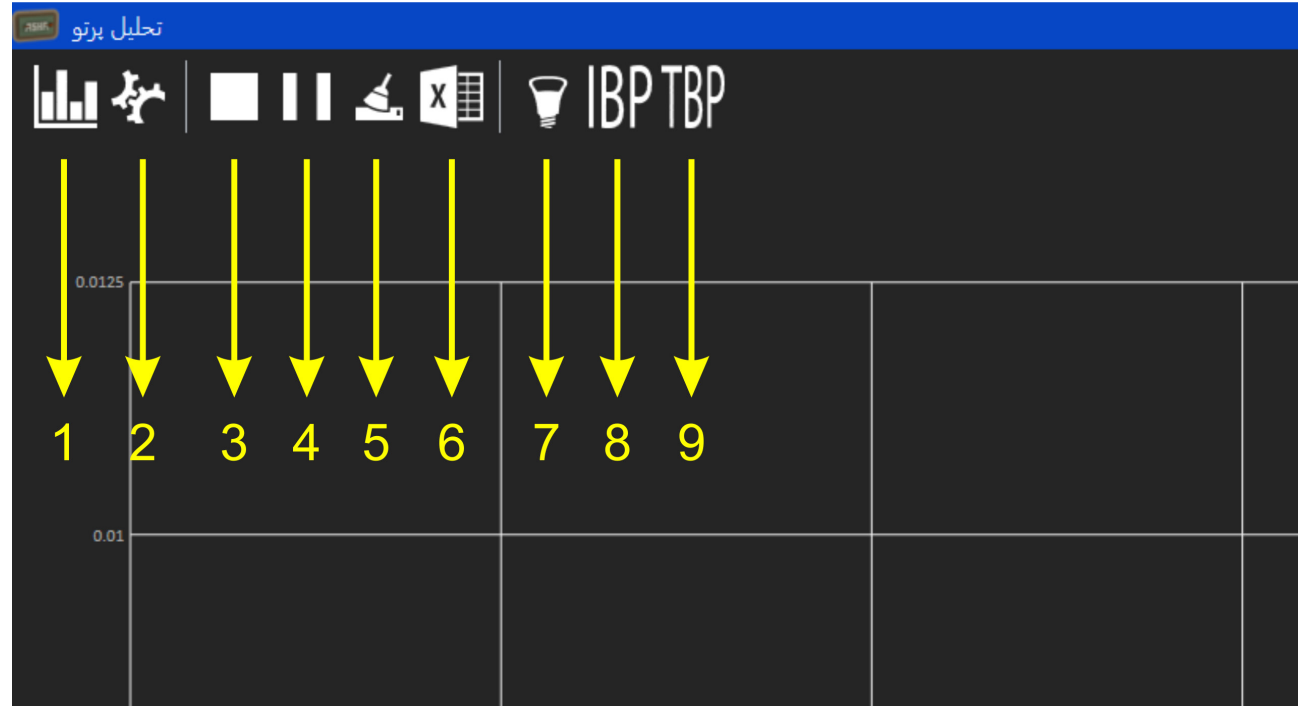

#### شکل ۱۶.معرفی بخشهای نرمافزار توانسنج

- دوع نمایش نمودار
  - ۲. تنظیمات
- ۳. آغاز/پایان ثبت د اده
- ۴. توقف/ادامه ثبت داده
- ۵. پاک کردن دادههای ثبت شده
- ۶. توقف ثبت و ذخیرهسازی دادههای ثبت شده
- ۲. ثبت داده کنونی به عنوان نور زمینه
   ۸. حذف نور زمینه
   ۹. نمایش با نور زمینه

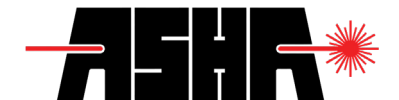

- ۱۰. وضعیت / توان پرتو تابشی ۱۱.طول موج پرتو تابشی ۱۲.نرخ (تعداد) میانگین گیری ۱۳.دقت داده گیری
- » High Precision (17 bits / 4 sps)
- » Acurate (15 bits / 16 sps)
- » Fast (13 bits / 64 sps)
- » High Speed (11 bits / 256 sps)

- » Extreme (Gain = 1)
  » High (Gain = 2)
  » Medium (Gain = 4)
- Medium (Gain = 4)
   Low (Gain = 8)
  - (0011 0)
    - 1۵. اطلاعات آماری
    - ۱۶. ازسرگیری محاسبات

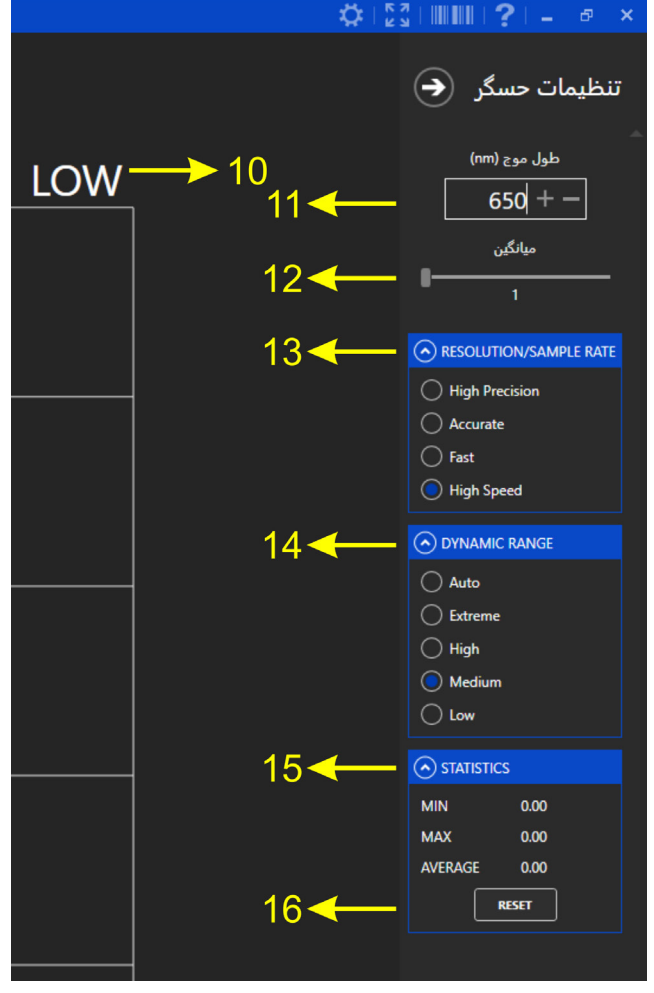

شکل ۱۷. معرفی بخش های نرمافزار توانسنج

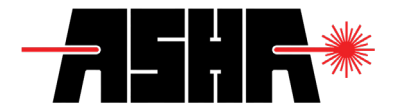

برای اندازهگیری توان منابع لیزری به کمک این دستگاه کافی است طول موج پرتو تابشی را در نرمافزار انتخاب کرده و پس از تنظیم دقت و سرعت دستگاه متناسب با کاربرد موردنظر، دستگاه را در راستای انتشار پرتو قرار داده و توان اندازهگیری شده به صورت عددی و نمودار در صفحه نمایش مشاهده می شود. برای اندازهگیری توان به صورت نسبی (به طور مثال برای بررسی دقیق تغییرات و نوسانات پرتو تابشی) می توان از دکمه "۲. ثبت داده کنونی به عنوان نور زمینه" استفاده نمود.

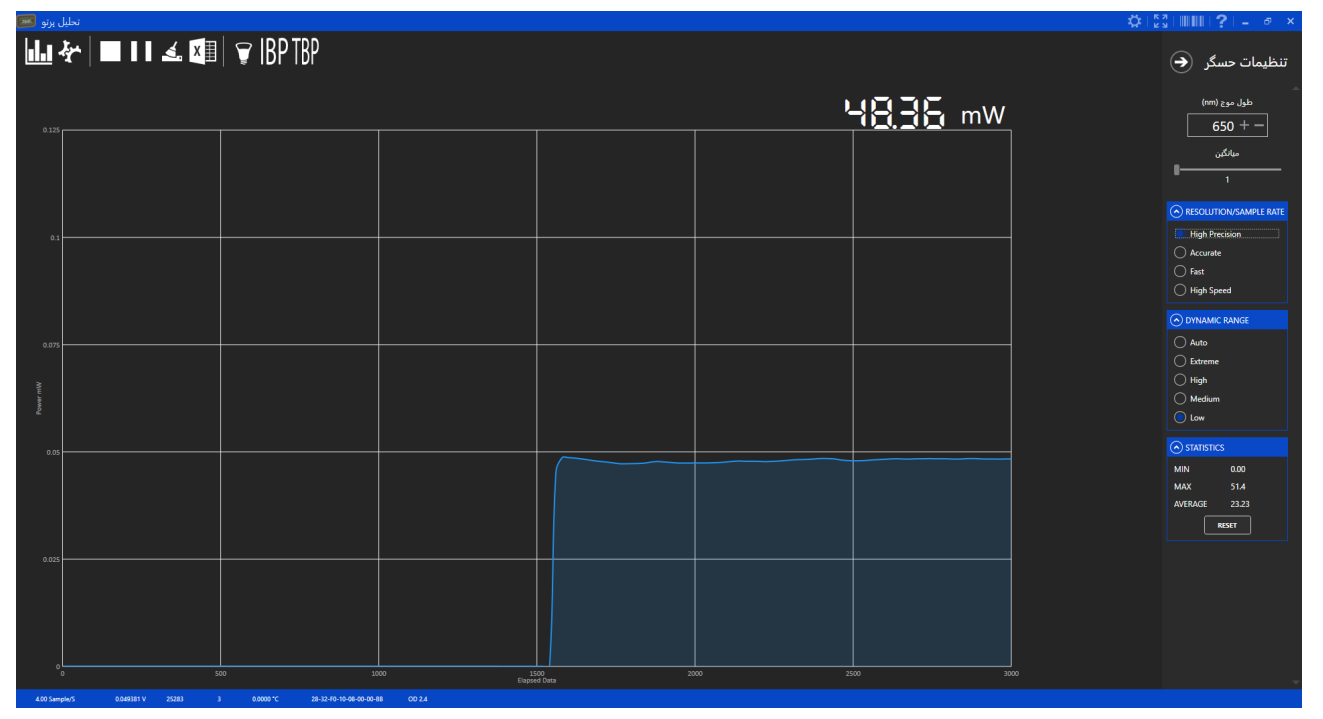

شکل ۱۸. محیط نرمافزار توانسنج هنگام اندازهگیری

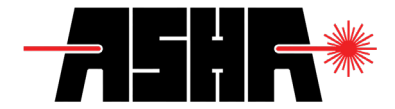

برای بهرهمندی از بیشینه دقت دستگاه توصیه می شود Dynamic Range را متناسب با توان منبع نوری طوری انتخاب کنید که بیشترین تقویت ممکن روی سیگنال توان اعمال گردد. برای اینکار می توانید از بیشترین ضریب تقویت شروع کنید و هرگاه حسگر به حد اشباع رسید، ضریب تقویت را کاهش دهید.

برای بررسی ثبات منابع نوری طی گذر زمان میتوانید پس از تنظیم دستگاه یک بار دکمه "۱۶. ازسرگیری محاسبات" را فشار داده و با اینکار کمینه و بیشینه توان دریافتی به صورت آماری گزارش میشود.

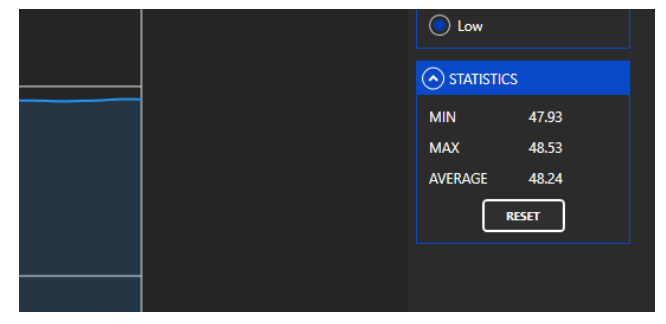

شکل ۱۹. بررسی نوسانات توان پرتو تابشی در گذر زمان

- » کمینه توان دریافتی از ابتدای اندازهگیری
- » بیشینه توان دریافتی از ابتدای اندازهگیری
  - » میانگین توان دادههای نمایشدادهشده

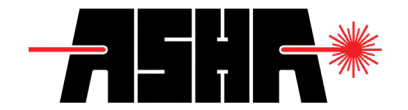

پس از اتمام اندازهگیری و برای ذخیرهسازی دادههای ثبت شده می توان از دکمه"۶. توقف ثبت و ذخیرهسازی دادههای ثبت شده" استفاده نمود. تمام دادهها در مسیر زیر ذخیرهسازی می شود:

#### C:\Users\UserName\Documents\ASHA Light Analysis\Power Meter

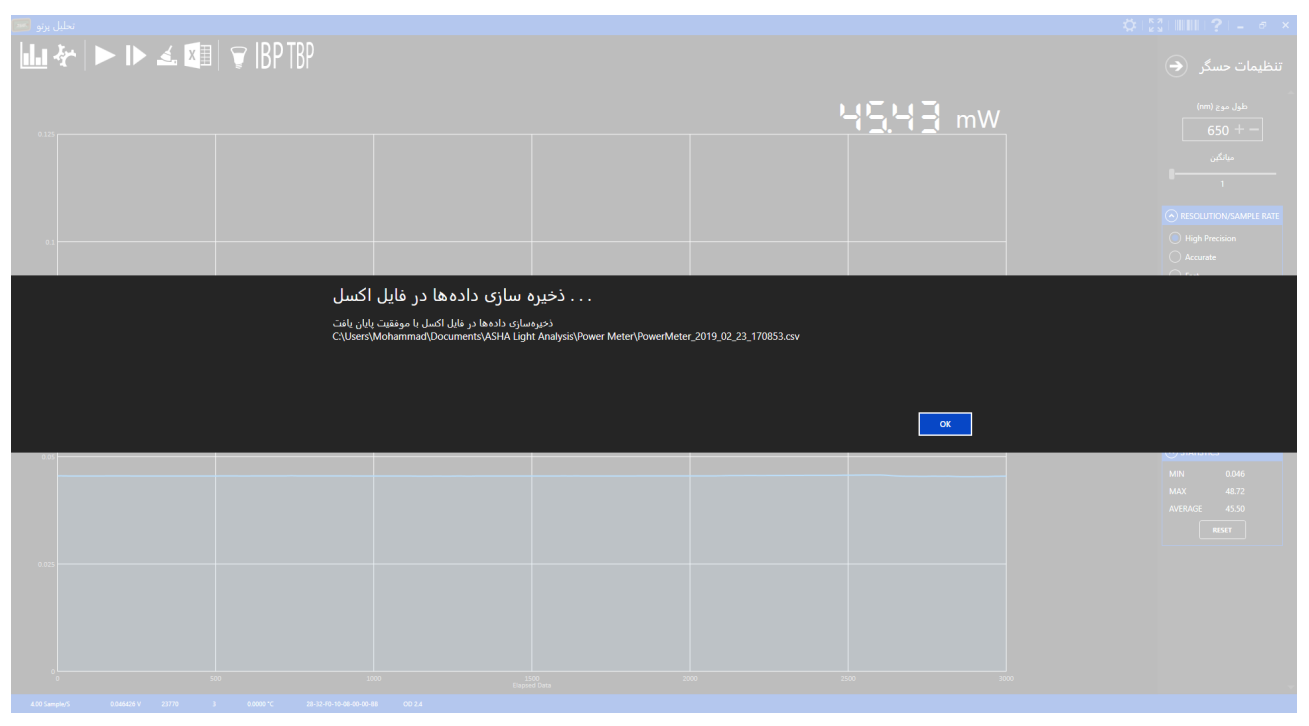

شکل ۲۰. ذخیرهسازی دادهها در فایل اکسل

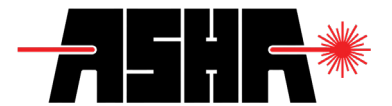

گارانتی و خدمات

این محصول به مدت ۶ ماه از تاریخ تحویل تحت ضمانت می باشد. خدمات ضمانت (گارانتی) شامل تعمیر و یک بار کالیبراسیون دستگاه به صورت رایگان است. خدمات پس از فروش این محصول به مدت ۲۴ ماه توسط شرکت تضمین می گردد. ارائه این خدمات با درخواست مشتری و در قبال پرداخت هزینه ها میسر خواهد بود.

در صورتی که هر یک از موارد زیر احراز گردد، دستگاه از گارانتی خارج میگردد:

کابل همراه دستگاه شامل گارانتی نمی باشد.

بدیهی است خدمات پس از فروش برای دستگاههای خارج از گارانتی (در مدت زمان ضمانت و بعد از آن) تضمین نمیگردد.

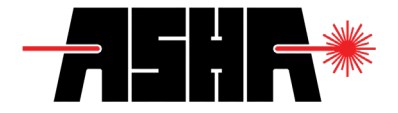

## شرايط كاليبراسيون

در صورتی که شرایط ابطال ضمانتنامه اهراز نگردد (بجز محدودیت زمانی)، امکان کالیبراسیون برای دستگاه وجود داشته و مشتریان می توانند با تماس با بخش پشتیبانی شرکت، نسبت به ثبت درخواست کالیبراسیون اقدام نمایند. انجام کالیبراسیون ظرف مدت حداکثر ۱۵ روز کاری پس از ارسال دستگاه به دفتر شرکت بطول می انجامد. تعداد عملیات کالیبراسیون درطول مدت گارانتی تنها یک بار خواهد بود. کلیه هزینه های حمل و نقل به دفتر شرکت به عهده مشتری می باشد.

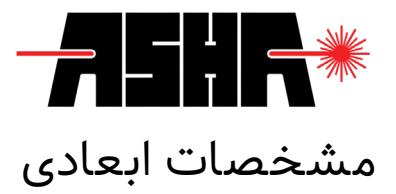

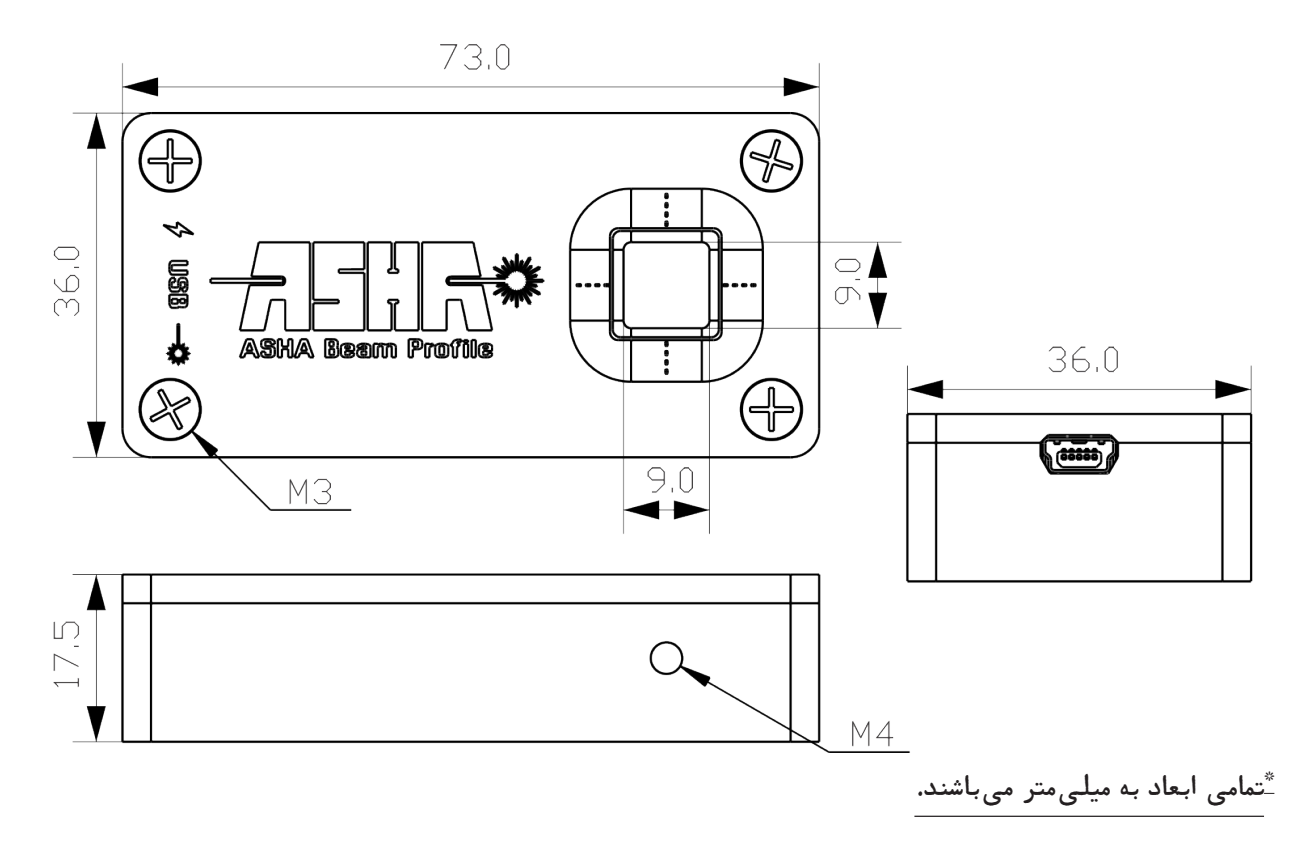

شکل ۲۱. مشخصات ابعادی توانسنج نیمههادی متصل به رایانه

۳۰

# ASHABEAM.COM

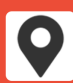

Floor 3, Iranian Laser Innovation Center, NO 4, Zartoshtiyan St, South Shiraz Ave, Shahid Hemmat Expy, Tehran, Iran

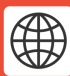

ashabeam.com info@asha-co.ir

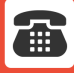

+9821-8861-3239